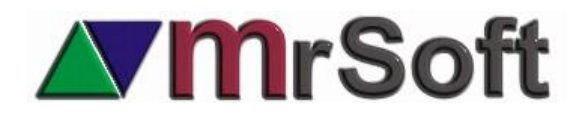

## Reporte de platillos servidos, pero no pagados, auditoria de sucesos, monitoreo de cuentas pendientes y envío de correos de sucesos sospechosos.

Como medida para fortalecer la seguridad en el área de restaurante, hemos creado nuevos procesos y reportes especiales para analizar a fondo cualquier movimiento sospechoso en el sistema. Disponible en versiones superiores al 28 de febrero de 2019.

Estos nuevos mecanismos son:

1. No permitir realizar el corte de caja con cuentas "perdidas" (regularmente intencionalmente desaparecidas).

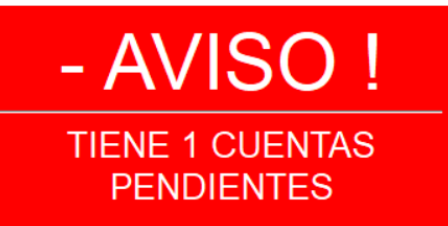

- 2. En estos casos, se recuperarán automáticamente las cuentas perdidas durante el día antes de poder realizar el corte de caja.
- 3. **Reporte de sucesos**. Este reporte te muestra las veces que se ingreso a la caja o terminales durante el día, a la vez que te da alertas de violación del sistema. Estas alertas se generan cuando el personal cierra de manera indebida el sistema para tratar de dañar la información.

| AUDITORIA DE ACCESOS |                                                                                       |                                                                                                    |                                                                                                    |                                                                                                    |                                                                                                    |  |  |  |  |
|----------------------|---------------------------------------------------------------------------------------|----------------------------------------------------------------------------------------------------|----------------------------------------------------------------------------------------------------|----------------------------------------------------------------------------------------------------|----------------------------------------------------------------------------------------------------|--|--|--|--|
| HORA                 | SUCESO                                                                                | INGRESO                                                                                                    | ALERTA                                                                                                    | ULTIMO<br>CAJERO                                                                                                    | HORA<br>ULTIMO<br>CAJERO                                                                                                    |  |  |  |  |
| 17:08                | SE SALE DEL PV / TERMINAL                                                             |                                                                                                    |                                                                                                    |                                                                                                    |                                                                                                    |  |  |  |  |
| 17:24                | SE SALE DEL PV / TERMINAL                                                             |                                                                                                    |                                                                                                    |                                                                                                    |                                                                                                    |  |  |  |  |
| 17:24                | SE INGRESA AL PV / TERMINAL                                                           | ADMINISTRADOR                                                                                                    |                                                                                                    |                                                                                                    |                                                                                                    |  |  |  |  |
| 17:25                | SE INGRESA AL PV / TERMINAL                                                           | ADMINISTRADOR                                                                                                    | ALERTA                                                                                                    |                                                                                                    |                                                                                                    |  |  |  |  |
| 17:30                | SE SALE DEL PV / TERMINAL                                                             |                                                                                                    |                                                                                                    |                                                                                                    |                                                                                                    |  |  |  |  |
| 17:30                | SE INGRESA AL PV / TERMINAL                                                           | ADMINISTRADOR                                                                                                    |                                                                                                    | ADMINISTRADOR                                                                                                    | 17:33                                                                                                    |  |  |  |  |
| 17:33                | SE SALE DEL PV / TERMINAL                                                             |                                                                                                    |                                                                                                    |                                                                                                    |                                                                                                    |  |  |  |  |
| 17:33                | SE INGRESA AL PV / TERMINAL                                                           | ADMINISTRADOR                                                                                                    |                                                                                                    | ADMINISTRADOR                                                                                                    | 17:35                                                                                                    |  |  |  |  |
| 17:36                | SE INGRESA AL PV / TERMINAL                                                           | ADMINISTRADOR                                                                                                    | ALERTA                                                                                                    | ADMINISTRADOR                                                                                                    | 17:37                                                                                                    |  |  |  |  |
| 17:38                | SE INGRESA AL PV / TERMINAL                                                           | ADMINISTRADOR                                                                                                    | ALERTA                                                                                                    |                                                                                                    |                                                                                                    |  |  |  |  |
|                      | HORA<br>17:08<br>17:24<br>17:24<br>17:25<br>17:30<br>17:33<br>17:33<br>17:33<br>17:36 | AUDITORIA         HORA       SUCESO         17:08       SE SALE DEL PV / TERMINAL         17:24       SE SALE DEL PV / TERMINAL         17:25       SE INGRESA AL PV / TERMINAL         17:30       SE SALE DEL PV / TERMINAL         17:30       SE SALE DEL PV / TERMINAL         17:30       SE INGRESA AL PV / TERMINAL         17:31       SE INGRESA AL PV / TERMINAL         17:32       SE INGRESA AL PV / TERMINAL         17:33       SE INGRESA AL PV / TERMINAL         17:34       SE INGRESA AL PV / TERMINAL         17:35       SE INGRESA AL PV / TERMINAL         17:36       SE INGRESA AL PV / TERMINAL         17:38       SE INGRESA AL PV / TERMINAL         17:38       SE INGRESA AL PV / TERMINAL | AUDITORIA DE ACCES         HORA       SUCESO       INGRESO         17.08       SE SALE DEL PV / TERMINAL       Ingreso         17.24       SE SALE DEL PV / TERMINAL       ADMINISTRADOR         17.25       SE INGRESA AL PV / TERMINAL       ADMINISTRADOR         17:30       SE SALE DEL PV / TERMINAL       ADMINISTRADOR         17:30       SE INGRESA AL PV / TERMINAL       ADMINISTRADOR         17:30       SE INGRESA AL PV / TERMINAL       ADMINISTRADOR         17:33       SE INGRESA AL PV / TERMINAL       ADMINISTRADOR         17:33       SE INGRESA AL PV / TERMINAL       ADMINISTRADOR         17:34       SE INGRESA AL PV / TERMINAL       ADMINISTRADOR         17:35       SE INGRESA AL PV / TERMINAL       ADMINISTRADOR         17:36       SE INGRESA AL PV / TERMINAL       ADMINISTRADOR         17:38       SE INGRESA AL PV / TERMINAL       ADMINISTRADOR         17:38       SE INGRESA AL PV / TERMINAL       ADMINISTRADOR | AUDITORIA DE ACCESOS         HORA       SUCESO       INGRESO       ALERTA         17.08       SE SALE DEL FV / TERMINAL       A       INGRESO       ALERTA         17:24       SE SALE DEL FV / TERMINAL       ADMINISTRADOR       I       I         17:24       SE INGRESA AL PV / TERMINAL       ADMINISTRADOR       I       I         17:25       SE INGRESA AL PV / TERMINAL       ADMINISTRADOR       I       I         17:30       SE SALE DEL PV / TERMINAL       ADMINISTRADOR       I       I         17:30       SE INGRESA AL PV / TERMINAL       ADMINISTRADOR       I       I         17:30       SE INGRESA AL PV / TERMINAL       ADMINISTRADOR       I       I         17:33       SE INGRESA AL PV / TERMINAL       ADMINISTRADOR       I       I         17:33       SE INGRESA AL PV / TERMINAL       ADMINISTRADOR       I       I         17:36       SE INGRESA AL PV / TERMINAL       ADMINISTRADOR       I       I         17:38       SE INGRESA AL PV / TERMINAL       ADMINISTRADOR       ILERTA         17:38       SE INGRESA AL PV / TERMINAL       ADMINISTRADOR       ILERTA | AUDITORIA DE ACCESSOS         HORA       SUCESO       INGRESO       ALERTA       ULTIMO<br>CAJERO         17.08       SE SALE DEL PV / TERMINAL       Image: Colspan="2">Image: Colspan="2">Image: Colspan="2" Image: Colspan="2" Im |  |  |  |  |

4. Reporte de **PLATILLOS SERVIDOS VS PLATILLOS COBRADOS**. Este reporte te muestra los platillos o bebidas que fueron ordenados, pero aún no se han cobrado.

| FALTANTES DE PAGO DEL 26-02-2019 AL<br>26-02-2019 |          |         |           |          |  |  |
|---------------------------------------------------|----------|---------|-----------|----------|--|--|
| VENDEDOR                                          | CANTIDAD | IMPORTE | CUENTA    | DINERO   |  |  |
|                                                   | ARTS     |         | PENDIENTE | FALTANTE |  |  |
| ADMINISTRADOR                                     | 4.00     | 567.02  | 567.02    | 0.00     |  |  |
| COMANDERO                                         | 5.00     | 273.25  | 273.25    | 0.00     |  |  |
| CAPITAN                                           | 5.00     | 278.64  | 278.64    | 0.00     |  |  |

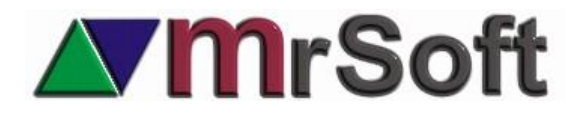

#### Mismo reporte al detalle por mesero.

|            | ADMINISTRADOR                                  |        |                       |          |        |         |            |           |   |
|------------|------------------------------------------------|--------|-----------------------|----------|--------|---------|------------|-----------|---|
|            | FALTANTES DE PAGO DEL 26-02-2019 AL 26-02-2019 |        |                       |          |        |         |            |           |   |
| FECHA      | HORA                                           | CODIGO | PRODUCTO              | CANTIDAD | PRECIO | IMPORTE | REFERENCIA | CUENTA    | • |
|            |                                                |        |                       |          |        |         |            | PENDIENTE |   |
| 26-02-2019 | 19:37                                          | 1      | JUGO DE NARANJA GDE   | 1        | 25.30  | 25.30   | 1          | 1         |   |
| 26-02-2019 | 19:37                                          | 2      | LANGOSTA PUERTO NUEVO | 1        | 307.42 | 307.42  | 1          | 1         |   |
| 26-02-2019 | 19:37                                          | 3      | FILET MIGNON CHABERT  | 1        | 199.10 | 199.10  | 1          | 1         |   |
| 26-02-2019 | 19:37                                          | 4805   | TECATE LIGHT          | 1        | 35.20  | 35.20   | 1          | 1         |   |
|            |                                                |        | TOTALES               | 4.00     |        | 567.02  |            |           | Ŧ |
|            |                                                |        |                       |          |        |         |            |           |   |

5. Auditoría de cuentas pendientes. Con este reporte podrás analizar las cuentas que tuvieron movimientos sospechosos durante el día, o sea que fueron tratadas de desaparecer abusando del sistema.

|            | AUDITORIA DE CUENTAS |      |                             |          |      |        |               |                 |  |
|------------|----------------------|------|-----------------------------|----------|------|--------|---------------|-----------------|--|
| FECHA      | HORA                 | MESA | SUCESO                      | IMPORTE  | ARTS | ALERTA | CAJERO        | VENDEDOR        |  |
|            |                      |      |                             |          |      |        |               |                 |  |
| 26-02-2019 | 17:31                | 1    | SE ENVIA A CUENTA PENDIENTE | 150.90   | 4    |        | ADMINISTRADOR | ADMINISTRADOR . |  |
| 26-02-2019 | 17:37                | 3    | SE ELIGE CUENTA DEL PALOMAR | 1,203.75 | 6    |        | ADMINISTRADOR | CAJERO .        |  |
| 26-02-2019 | 17:42                | 1    | SE ELIGE CUENTA DEL PALOMAR | 185.55   | 7    | ALERTA | ADMINISTRADOR | ADMINISTRADOR . |  |
| 26-02-2019 | 17:42                | 1    | SE COBRA                    | 185.55   | 7    |        | ADMINISTRADOR | ADMINISTRADOR . |  |

- 6. Envío de correos de movimientos sospechosos hasta tres cuentas de correo diferentes. Se enviarán correos en los siguientes movimientos:
  - Cada vez que se ingresa a la caja de cobro o terminal.
  - Cada vez que se intente ingresar al nuevo módulo de configuración de SEGURIDAD ESPECIAL.
  - Cada vez que al realizar el corte Z encuentre mesas sin cobrar.

| Prioritarios Otros                                                                                                    |          | Por Fecha | $\sim$ |
|----------------------------------------------------------------------------------------------------|----------|-----------|--------|
| ! (☆ D @ de Asunto                                                                                                    | RE TAM.  | CATE M.   | . 🕅    |
| ▲ Fecha: Hoy                                                                                                    |          |           |        |
| vent INFORME SEGURIDAD MRTIENDA / MRCHEF 27-02-2019 11:52:50<br>SE INTENTA INGRESAR A SEGURIDAD ESPECIAL :ADMINISTRADOR <fin></fin>    | mi 28 KE | \$        | P      |
| vent INFORME SEGURIDAD MRTIENDA / MRCHEF 27-02-2019 11:52:35<br>RESUMEN PLATILLOS TRABAJADOS PERO SIN COBRAR                           | mi 30 KE | 3         | Ρ      |
| vent         INFORME SEGURIDAD MRTIENDA / MRCHEF 27-02-2019 11:52-22           SE INGRESA AL PUNTO DE VENTA :ADMINISTRADOR <fin></fin> | mi 29 KE | \$        | Ρ      |

#### **RESUMEN PLATILLOS TRABAJADOS PERO SIN COBRAR**

| NOMBRE<br>VENDEDOR | PLATILLOS<br>PENDIENTE | IMPORTE | CUENTA<br>PENDIENTE | FALT/  | ANTE   |
|--------------------|------------------------|---------|---------------------|--------|--------|
| ADMINISTRADOR      |                        |         | 2.00                | 122.05 | 122.05 |
|                    | 2.00                   | 122.05  | 122.05              |        | 0.00   |

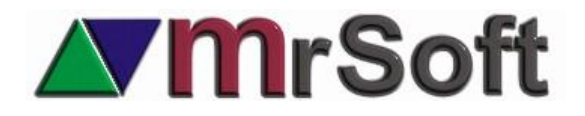

## **CONFIGURACION ESPECIAL**

 Crea un directorio especial en la PC que utilizas como caja de cobro, este puede estar en el disco C: o escóndela un poco más. Ejemplo: (trata de usar tus propios nombres, para aumentar la seguridad)

```
C:\SETMRC\ o C:\MRSETUP\SAVE\ o C:\AUDIT\ Etc.
```

2. Dentro de esta carpeta crea otras dos carpetas para guardar la información de los reportes de PRODUCCION y AUDITORIA DE ACCESOS, igualmente con el nombre que definas como distintivo de tu empresa. Recuerda que estamos hablando de reforzar la seguridad.

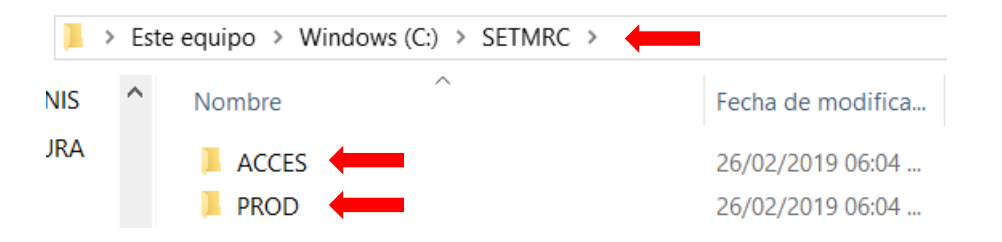

 Ahora deberás enrutar el sistema a estos nuevos directorios. Desde el sistema administrador entra al menú UTILERIAS + HERRAMIENTAS EXCLUSIVAS MRSOFT + RUTAS ESPECIALES. El sistema te solicitara un PASSWORD SECRETO, por motivos de seguridad, este se los proporcionaremos vía telefónica, correo o por Skype únicamente a los distribuidores autorizados.

Selecciona las rutas de los directorios

| RUTAS                          | DE ACCESO :          |   |
|--------------------------------|----------------------|---|
| MONITOREO CUENTAS PENDIENTES : | C:\CHEFDEMO\COMUNES\ | • |
| AUDITORIA DE PRODUCCION :      | C:\SETMRC\PROD\      | • |
| AUDITORIA DE ACCESOS:          |                      | • |
| <u>D</u> k <u>C</u> ancel      |                      |   |

4. En seguida definiremos las rutas en la caja de cobro y todas las terminales de meseros del restaurante.

Ingresa al **PUNTO DE VENTA o TERMINAL**, presiona **F9 + F8 o en la terminal PARAMETROS SISTEMA + F3 + F6 (SEGURIDAD ESPECIAL)**. Ingresa el Password de seguridad para continuar. Aquí podrás definir los siguientes puntos: (te sugiero activar todas las opciones disponibles)

- **RUTA DE AUDITORIA DE PRODUCCIÓN**, recuerda que tu creaste estos directorios previamente (C:\SETMRC\PROD\ en este ejemplo).
- INFORMAR DE FUGAS ANTES DEL Z. Informar si al querer realizar el corte de caja, quedaron cuentas pendientes perdidas por abusos del sistema. También mostrará

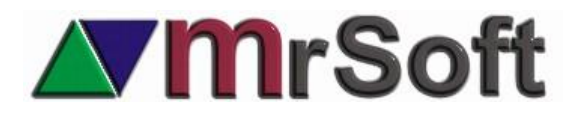

que cuentas y el mesero que abusó del sistema. Además, que la cuenta se revive para proceder como convenga.

- MANEJAR AUDITORIA DE ACCESOS. Auditoria de las veces que se ingresa a la Caja/Terminal.
- RUTA DE AUDITORIA DE ACCESOS (C:\SETMRC\ACESS\ en este ejemplo).
- ENVIAR EMAIL INFORMANDO ACCESO Y FUGAS.
- Define hasta tres correos a donde serán enviados los avisos de seguridad, en ciertos casos podrías configurar el tuyo para monitorear de cerca un negocio conflictivo.

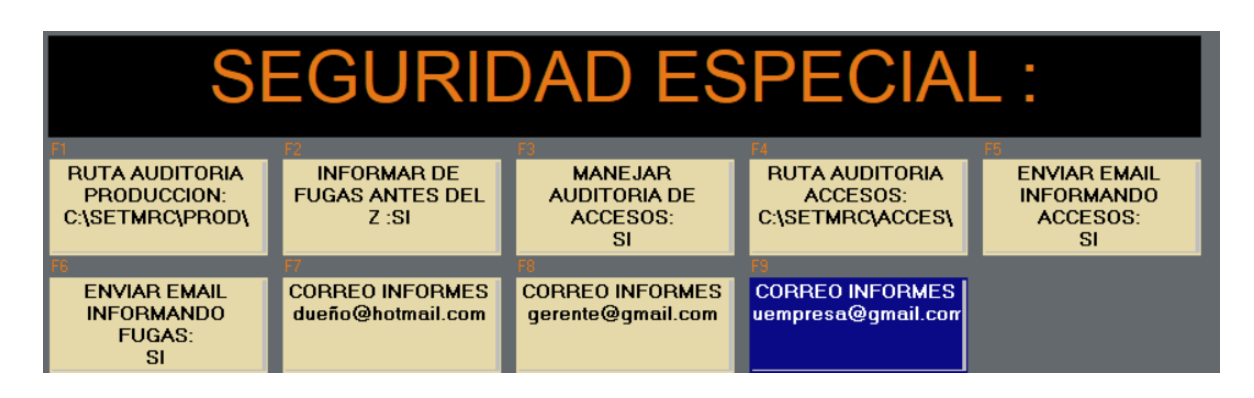

5. En la caja de cobro en F9 + F8 + F1 + F5 APAGAR la opción 163 (PERMITIR CORTE Z CON CUENTAS PENDIENTES) y PRENDER la 367 (RECONSTRUIR Y AUDITAR PENDIENT.DBF)

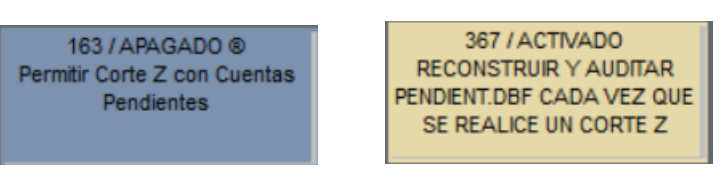

Restricción de accesos a estas nuevas funciones y reportes.
 Para bloquear el acceso en la caja de cobro / terminal a estos reportes al personal, ingresa desde el administrador a RECURSOS HUMANOS + PUNTO DE VENTA + TODOS y prende o apaga, según el caso, los accesos 178 y 179.
 178 REPORTE AUDITORIA DE ACCESOS

179 CORTE PRODUCCION VS COBRO ( PLATILLOS VENDIDOS VS COBRADOS )

7. En el sistema administrador el control a estos reportes será en RECURSOS HUMANOS + ACCESOS + ADMINSITRACION + MODULOS DEL MENU + OPCION 31

## NOTA IMPORTANTE

El reporte de platillos servidos, pero no pagados, se basa en platillos y bebidas enviados a un impresor o pantalla de producción, por lo que, si no tienes impresoras o pantallas, deberás mandar todos a una impresora y configurar esta para que se mande a una pantalla inexistente.

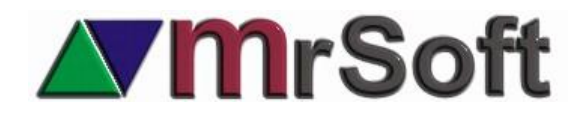

- Desde el administrador entra a F1 ARTICULOS, márcalos todos y entra al menú de UTILERIAS + ASIGNAR CAMBIOS ESPECIALES A PRODUCTOS MARCADOS + ASIGNAR IMPRESOR DE PRODUCCION. Puedes palomear el impresor 7. Confirma para que el sistema haga la asignación.
- En la caja y terminales entra a F9 + F8 (o en la terminal PARAMETROS SISTEMA) + F2 + F4 (PRODUCCION) + IMPRESOR No. 7 y enruta el impresor 7 al impresor 7.
- Selecciona el destino PANTALLA.

# **Reportes de Seguridad Especial**

Para analizar estos reportes desde el administrador ingresa al menú REPORTES + REPORTES DE SEGURIDAD ESPECIAL

| S   | REPORTES DE SEGURIDAD ESPECIAL | • | PLATILLOS SERVIDOS PERO NO PAGADOS |
|-----|--------------------------------|---|------------------------------------|
| E   | ACELERADOR DE REPORTES         | • | AUDITORIA DE ACCESOS               |
| POL | REPORTES EN ARCHIVO            |   | AUDITORIA CUENTAS PENDIENTES LOGS  |

## Reporte de platillos servidos, pero no pagados

| FALTANTES DE PAGO DEL 26-02-2019 AL<br>26-02-2019 |          |          |           |          |  |  |
|---------------------------------------------------|----------|----------|-----------|----------|--|--|
| VENDEDOR                                          | CANTIDAD | IMPORTE  | CUENTA    | DINERO   |  |  |
|                                                   | ARTS     |          | PENDIENTE | FALTANTE |  |  |
| ADMINISTRADOR                                     | 7.00     | 185.55   | 185.55    | 0.00     |  |  |
| CAJERO                                            | 8.00     | 1,315.45 | 111.70    | 1,203.75 |  |  |

|            | ADMINISTRADOR                                  |        |                       |          |        |         |            |                     |   |
|------------|------------------------------------------------|--------|-----------------------|----------|--------|---------|------------|---------------------|---|
|            | FALTANTES DE PAGO DEL 26-02-2019 AL 26-02-2019 |        |                       |          |        |         |            |                     |   |
| FECHA      | HORA                                           | CODIGO | PRODUCTO              | CANTIDAD | PRECIO | IMPORTE | REFERENCIA | CUENTA<br>PENDIENTE | ŕ |
| 26-02-2019 | 19:37                                          | 1      | JUGO DE NARANJA GDE   | 1        | 25.30  | 25.30   | 1          | 1                   |   |
| 26-02-2019 | 19:37                                          | 2      | LANGOSTA PUERTO NUEVO | 1        | 307.42 | 307.42  | 1          | 1                   |   |
| 26-02-2019 | 19:37                                          | 3      | FILET MIGNON CHABERT  | 1        | 199.10 | 199.10  | 1          | 1                   |   |
| 26-02-2019 | 19:37                                          | 4805   | TECATE LIGHT          | 1        | 35.20  | 35.20   | 1          | 1                   |   |
|            | · .                                            |        | TOTALES               | 4.00     |        | 567.02  |            |                     | Ŧ |
|            | 4                                              |        |                       |          |        |         |            | •                   |   |

# Image: Margin Margin

Reporte de auditoria de accesos mostrando alertas de salidas sospechosas.

|            | AUDITORIA DE ACCESOS |                             |               |        |                  |                     |  |  |  |
|------------|----------------------|-----------------------------|---------------|--------|------------------|---------------------|--|--|--|
| FECHA      | HORA                 | SUCESO                      | INGRESO       | ALERTA | ULTIMO<br>CAJERO | HORA  ULTIMO CAJERO |  |  |  |
| 26-02-2019 | 17:08                | SE SALE DEL PV / TERMINAL   |               |        |                  |                     |  |  |  |
| 26-02-2019 | 17:24                | SE SALE DEL PV / TERMINAL   |               |        |                  |                     |  |  |  |
| 26-02-2019 | 17:24                | SE INGRESA AL PV / TERMINAL | ADMINISTRADOR |        |                  |                     |  |  |  |
| 26-02-2019 | 17:25                | SE INGRESA AL PV / TERMINAL | ADMINISTRADOR | ALERTA |                  |                     |  |  |  |
| 26-02-2019 | 17:30                | SE SALE DEL PV / TERMINAL   |               |        |                  |                     |  |  |  |
| 26-02-2019 | 17:30                | SE INGRESA AL PV / TERMINAL | ADMINISTRADOR |        | ADMINISTRADOR    | 17:33               |  |  |  |
| 26-02-2019 | 17:33                | SE SALE DEL PV / TERMINAL   |               |        |                  |                     |  |  |  |
| 26-02-2019 | 17:33                | SE INGRESA AL PV / TERMINAL | ADMINISTRADOR |        | ADMINISTRADOR    | 17:35               |  |  |  |
| 26-02-2019 | 17:36                | SE INGRESA AL PV / TERMINAL | ADMINISTRADOR | ALERTA | ADMINISTRADOR    | 17:37               |  |  |  |
| 26-02-2019 | 17:38                | SE INGRESA AL PV / TERMINAL | ADMINISTRADOR | ALERTA |                  |                     |  |  |  |

martes 26/02/2019 05:43 p.m.

ventasmrsoft@hotmail.com

INFORME SEGURIDAD MRTIENDA / MRCHEF 26-02-2019 17:43:11

FT@HOTMAIL.COM; N /RTIENDA.COM.MX

Para

JM; N MRTENDA.COM.MX

## **RESUMEN PLATILLOS TRABAJADOS PERO SIN COBRAR**

| NOMBRE<br>VENDEDOR | PLATILLOS<br>PENDIENTE | IMPORTE  | CUE<br>PEN | NTA<br>DIENTE | FALTANTE |          |
|--------------------|------------------------|----------|------------|---------------|----------|----------|
| CAJERO             |                        | 6.0      | 0          | 1,203.75      | 0.00     | 1,203.75 |
|                    | 6.00                   | 1,203.75 |            | 0.00          | 1,203.75 |          |

# Reportes en la caja de cobro o terminal

El reporte de **AUDITORIA DE ACCESOS** y **CUENTAS PENDIENTES** se encuentran en el menú **F9 GERENCIAL** de las CAJAS / TERMINALES.

| MENU GERENCIAL         |                       |                      |                                         |  |
|------------------------|-----------------------|----------------------|-----------------------------------------|--|
| TIPO<br>CAMBIO<br>1.00 | PARAMETROS<br>SISTEMA | AUDITORIA<br>ACCESOS | AUDITORIA<br>CUENTAS<br>PENDIENTES LOGS |  |